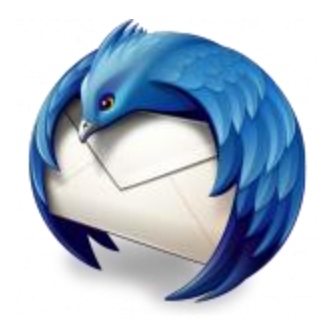

This guide will help you fix errors in the setup of an email account in Thunderbird.

# **Check existing account settings**

1. Launch Mozilla Thunderbird

2. Choose the relevant account tab on the left, and then choose **View settings for this account** 

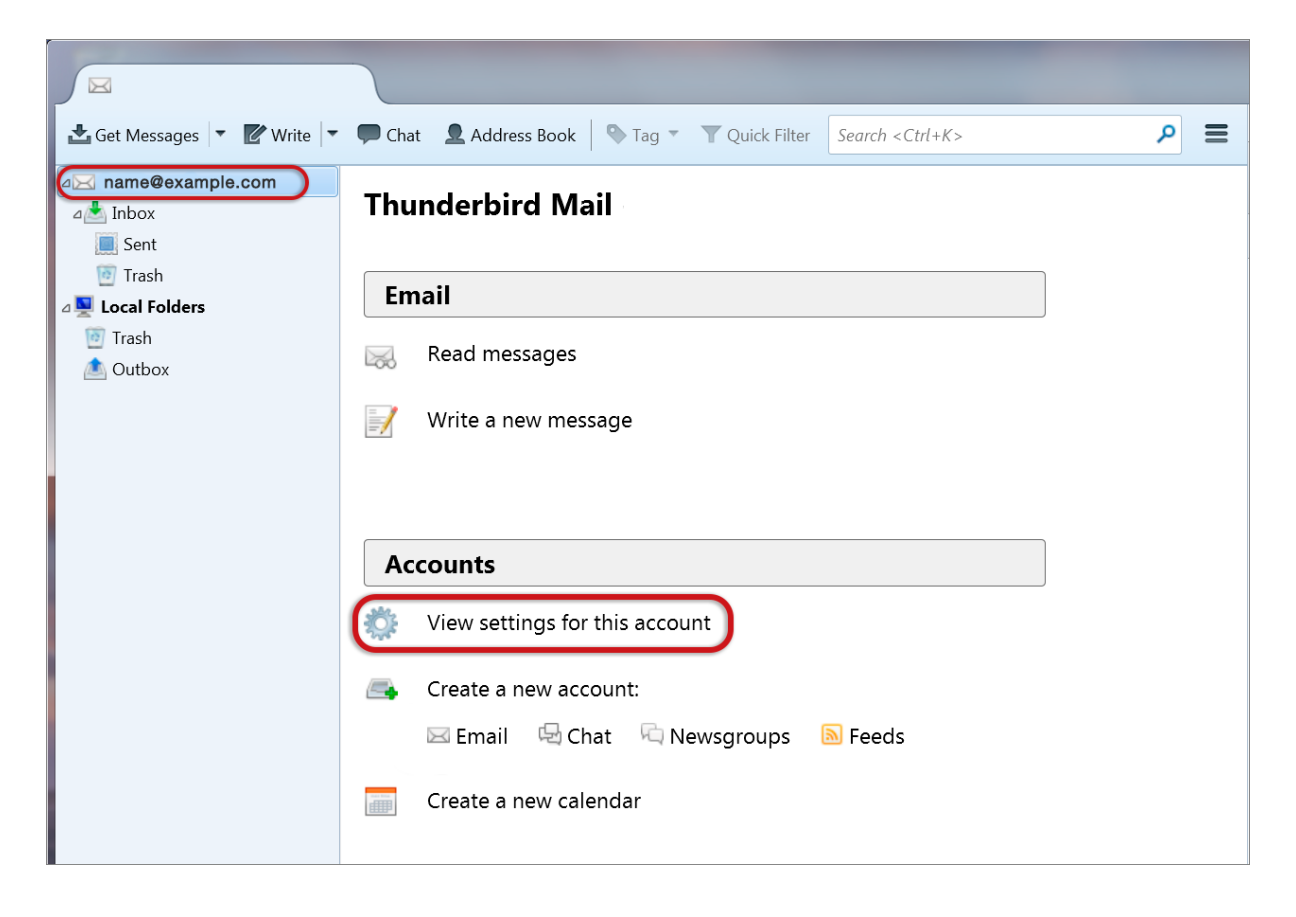

## **Select Account Settings**

3. Choose Server Settings to view the Incoming server settings

| Account Settings                                                                                                    |                                                                                                    |                                                                                                    | X              |
|----------------------------------------------------------------------------------------------------|----------------------------------------------------------------------------------------------------|----------------------------------------------------------------------------------------------------|----------------|
| ⊿ name@example.com                                                                                                    | Account Settin                                                                                                    | gs - <name@example.com></name@example.com>                                                                                                    |                |
| Server Settings<br>Copies & Folders<br>Composition & Addressing<br>Junk Settings<br>Synchronization & Storage<br>Return Receipts<br>Security<br>⊿ Local Folders<br>Junk Settings<br>Disk Space | Account <u>N</u> ame: Da<br>Default Identity<br>Each account has ar<br>they read your mes<br><u>Y</u> our Name:<br><u>E</u> mail Address:<br>Reply-to Addre <u>s</u> s:<br><u>O</u> rganization:                                                | n identity, which is the information that other people<br>sages.<br>Name Surname<br>name@example.com<br>Recipients will reply to this other address | see when       |
| Outgoing Server (SMTP)                                                                                                    | Signature te <u>x</u> t:                                                                                                    | Use HTM <u>L</u> (e.g., <b>bold</b> )                                                                                                    |                |
|                                                                                                    | <ul> <li>Attach the signature from a file instead (text, HTML, or image):</li> <li><u>Choose</u></li> <li>Attach my <u>v</u>Card to messages</li> <li>Edit Card</li> <li>Outgoing Server (SMTP): example.com Mail - smtp.example.com</li> </ul> |                                                                                                    |                |
| Account Actions -                                                                                                    |                                                                                                    | <u>M</u> ana<br>OK                                                                                                    | ige Identities |

### **Check your Server Settings**

4. Check that the server settings are correct:

- **Port** is **143** (or 110 for POP)
- User Name is the full email address
- Connection Security is None
- Authentication is Password
  - Select Outgoing Server

| name@example.com          | Server Settings                                                |  |  |  |  |
|---------------------------|----------------------------------------------------------------|--|--|--|--|
| Server Settings           |                                                                |  |  |  |  |
| Copies & Folders          | Server Type: IMAP Mail Server                                  |  |  |  |  |
| Composition & Addressing  | Server Name: imap.example.com Port: 143 Default: 14            |  |  |  |  |
| Junk Settings             | User <u>N</u> ame: name@example.com                            |  |  |  |  |
| Synchronization & Storage | Security Settings                                              |  |  |  |  |
| Return Receipts           | Connection security: None                                      |  |  |  |  |
| Security                  | Authentication method: Password transmitted insecurely         |  |  |  |  |
| Local Folders             | Addeniedulon method. Password, transmitted insecurely          |  |  |  |  |
| Junk Settings             | Server Settings                                                |  |  |  |  |
| Disk Space                | ✓ Check for new messages at startup                            |  |  |  |  |
| Outgoing Server (SMTP)    | Check for new messages every 10 = minutes                      |  |  |  |  |
|                           | Allow immediate server notifications when new messages arrive  |  |  |  |  |
|                           | When I delete a message:                                       |  |  |  |  |
|                           | Move it to this folder:      Choose Folder ▼                   |  |  |  |  |
|                           | Just mark it as deleted                                        |  |  |  |  |
|                           |                                                                |  |  |  |  |
|                           | Advanced                                                       |  |  |  |  |
|                           | / A <u>r</u> unea                                              |  |  |  |  |
|                           | Message Storage                                                |  |  |  |  |
|                           | Clean up (" <u>E</u> xpunge") Inbox on Exit                    |  |  |  |  |
|                           | Empty Trash on E <u>x</u> it                                   |  |  |  |  |
|                           | Message Store Type: File per folder (mbox)                     |  |  |  |  |
|                           | Local directory:                                               |  |  |  |  |
|                           | C:\Users\User\AppData\Roaming\Thunderbird\Profiles\mbyqucyg.d. |  |  |  |  |
| Account Actions •         |                                                                |  |  |  |  |
|                           |                                                                |  |  |  |  |

# Select Outgoing Server

5. Select your outgoing server from the list and select Edit...

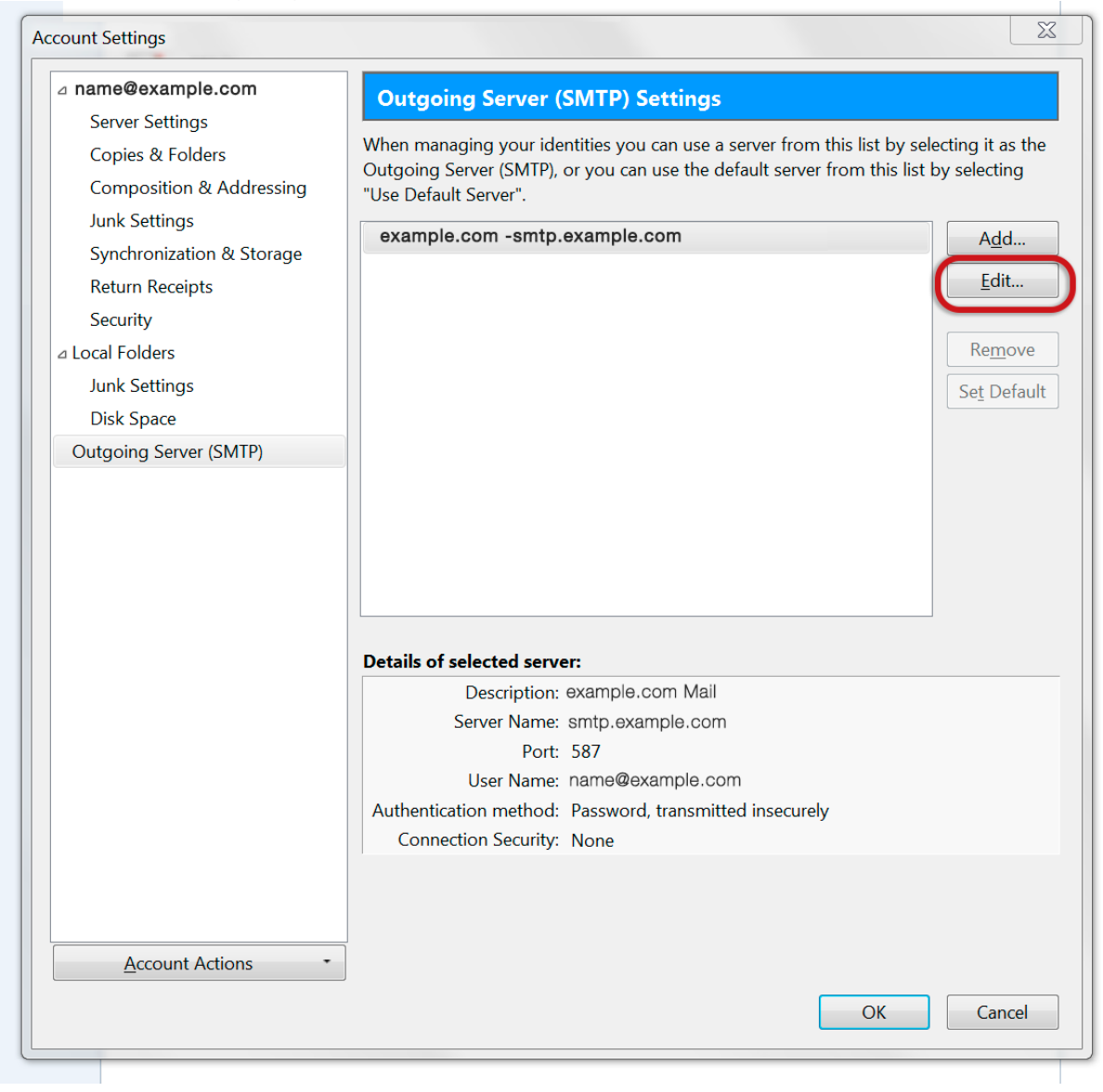

#### **Check SMTP Server Settings**

6. Ensure that your settings are the same as the screen below then select  $\mathbf{OK}$ 

| SMTP Server                                |                         |                                  | X   |  |  |
|--------------------------------------------|-------------------------|----------------------------------|-----|--|--|
| Settings                                   |                         |                                  |     |  |  |
| Description:                               | example.com Mail        |                                  |     |  |  |
| Server Name:                               | smtp.example.com        |                                  |     |  |  |
| <u>P</u> ort:                              | 587 🔷 Default: 587      |                                  |     |  |  |
| Security and Au<br>Co <u>n</u> nection sec | uthenticatio<br>curity: | on<br>None                       | •   |  |  |
| Authentication                             | method:                 | Password, transmitted insecurely |     |  |  |
| User Na <u>m</u> e:                        |                         | name@example.com                 |     |  |  |
|                                            |                         | OK Cano                          | cel |  |  |

### Select OK

7. You can then select **OK** again. Your email account is now set up correctly.